#### Summary

This article provides step by step information to configure "Ingram Micro integration for O365" in MachPanel.

# **Applies To**

This applies to v7.0.40 & above

## Ingram Micro (CSP Indirect Reseller) Integration

Ingram Micro is a third party distributor which partners with IT infrastructure and services providers to optimize their businesses. There are two steps to integrate **Ingram Micro** in "Automation Module for Microsoft CSP".

### STEP-01: Add CSP Distributor:

Navigate to path: Home > Service Director > Microsoft CSP > CSP Distributors, click "Add CSP Distributor".

| Search in menu 👻        | Home > System Configuration > CSP Distributors |
|-------------------------|------------------------------------------------|
| A Home                  | Distributors                                   |
| Lustomer Manager +      | Operation                                      |
| GP Service Director –   |                                                |
| 🛠 General 🛛 🕂           | Add CSP Distributor                            |
| Gr> Microsoft CSP −     | No record found.                               |
| Microsoft CSP Profiles  |                                                |
| Sync CSP Products Jobs  |                                                |
| CSP Distributors        |                                                |
| Accounts                |                                                |
| Subscriptions Report    |                                                |
| Account SKU Config      |                                                |
| Usage Report            |                                                |
| Products                |                                                |
| Group Actions           |                                                |
| Monthly Reseller Report |                                                |

Fill these details and Click "Save".

| Search in menu                              | Home > System Configuration > CSP Distributors |                                                                    |  |  |  |  |
|---------------------------------------------|------------------------------------------------|--------------------------------------------------------------------|--|--|--|--|
| GP Microsoft CSP –                          | Distributor detail                             |                                                                    |  |  |  |  |
| Microsoft CSP Profiles                      | Select Ingram Micro                            |                                                                    |  |  |  |  |
| Sync CSP Products<br>Jobs                   | *Distribution Provider:                        | Ingram Micro                                                       |  |  |  |  |
| CSP Distributors                            | *Name:                                         |                                                                    |  |  |  |  |
| Accounts<br>Subscriptions Report            | Description:                                   |                                                                    |  |  |  |  |
| Account SKU Config                          |                                                |                                                                    |  |  |  |  |
| Usage Report<br>Products                    | *API End Point:                                |                                                                    |  |  |  |  |
| Group Actions Log                           | *Subscription Key:                             |                                                                    |  |  |  |  |
| Monthly Reseller<br>Report                  | *User name:                                    |                                                                    |  |  |  |  |
| Trial Subscriptions<br>License Usage Report | *Password:                                     |                                                                    |  |  |  |  |
| Price Report                                | *Marketplace Code:                             |                                                                    |  |  |  |  |
| Manufacture and                             | *Status:                                       | Enabled -                                                          |  |  |  |  |
| 1000 March 1000                             | *Send cancel approval notices to email:        |                                                                    |  |  |  |  |
| in the set                                  |                                                | Specify comma separated list of email addresses without any space. |  |  |  |  |
| 2000/00 A                                   | Save Cancel                                    |                                                                    |  |  |  |  |
| 200 A                                       |                                                |                                                                    |  |  |  |  |

# <sup>1.</sup> **Distribution Provider**: Select Ingram Micro

- 2. **Name**: Type Name of "CSP Indirect Reseller" profile which helps you remember it.
- 3. **Description**: Provide description.
- 4. **API End Point:** You get the following details from your provider including **API End Point.**
- 5. Subscription Key: <u>How to get Cloud Marketplace API Subscription Key</u>
- 6. **User name:** Provide User name.
- 7. **Password:** Provide password.
- 8.

Marketplace Code: xx (A two letter Market code like US, UK, NL etc.)

- 9. **Status**: Editable, can be Enabled or Disabled
- <sup>10.</sup> Send cancel approval notices to email: Provide email address.

Added CSP Indirect distributors will be listed like this

| Home > System Configuration > CSP Distributors |                                   |                  |             |  |  |  |  |
|------------------------------------------------|-----------------------------------|------------------|-------------|--|--|--|--|
| Distributors                                   |                                   |                  |             |  |  |  |  |
| Operation                                      |                                   |                  |             |  |  |  |  |
| Add CSP Distributor                            |                                   |                  |             |  |  |  |  |
| Name                                           | API End Point                     | Status           | Options     |  |  |  |  |
|                                                |                                   | Enabled          | ≡           |  |  |  |  |
|                                                |                                   | Enabled          | ≡           |  |  |  |  |
| Ingram                                         | https://api.cloud.im/marketplace/ | Enabled          | ≡           |  |  |  |  |
| Showing: 1- 3 of 3                             |                                   | Showing per page | e 20 Change |  |  |  |  |

In above listing "Options" can be use to edit or remove a record.

### STEP-02: Add CSP Profile for Ingram Micro:

Now navigate to Home > Service Director > Microsoft CSP > Microsoft CSP Profiles.

Under **Microsoft CSP Profiles** tab, Click "**Add CSP Profile**" to add a new profile.

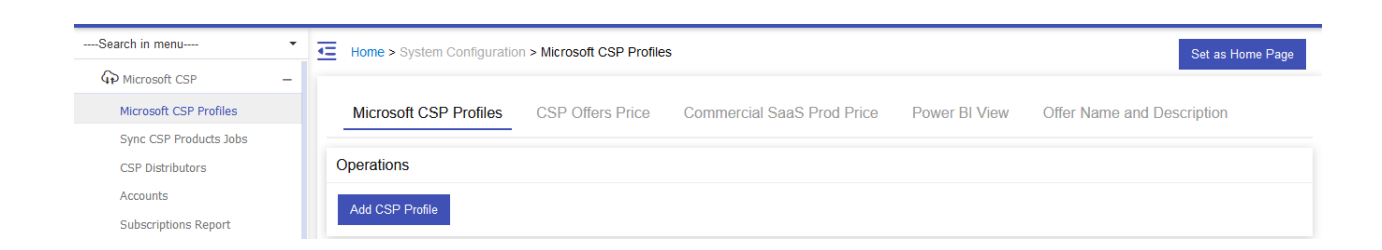

Choose "**CSP Indirect Reseller**", fill the following details, Select the **Distributor** just added.

| Microsoft CSP Profiles                       | CSP Offers Price | Commercial SaaS Prod Price | Power BI View | Offer Name and Description |                                             |  |  |  |
|----------------------------------------------|------------------|----------------------------|---------------|----------------------------|---------------------------------------------|--|--|--|
| Profile Details                              |                  |                            |               |                            |                                             |  |  |  |
| CSP Direct Partner  CSP Inc                  | direct Reseller  |                            |               |                            |                                             |  |  |  |
| <sup>4</sup> Profile Name:                   |                  | Ingram Partner             |               |                            |                                             |  |  |  |
| <sup>c</sup> Distributor:                    |                  | Ingram Micro               |               | Select Distributor         |                                             |  |  |  |
| Sell to location:                            |                  | United States              |               | <b>•</b>                   |                                             |  |  |  |
| Azure Environment:                           |                  | AzureCloud                 |               | -                          |                                             |  |  |  |
| Fenant Management                            |                  |                            |               |                            | Azure App Configuration for Tenant Manageme |  |  |  |
| • Azure App Id:                              |                  |                            |               |                            |                                             |  |  |  |
| <sup>4</sup> Azure App Certificate Thumbprir | nt:              |                            |               |                            |                                             |  |  |  |
| <sup>4</sup> Azure App Client Secret Value:  |                  |                            |               | Provide Azure App          | details                                     |  |  |  |
| Enable Direct Routing for Teams:             |                  |                            |               |                            |                                             |  |  |  |

- **Profile Name**: Provide friendly name
- **Distributor**: Select newly added CSP Indirect Reseller as distributor.
- Sell to location: Your region
- Azure Environment: Select environment.

Tenant Management Azure App Configuration for Tenant Management

- Azure App Id: Provide azure appid.
- **Azure App Certificate Thumbprint:** Provide thumbprint of azure app certificate.
- Azure App Client Secret Value: Provide azure app secret value.
- Enable Direct Routing for Teams: If enabled, following details need to be specified as well
  - o Base FQDN of Provider SBC:
  - **Dedicated Trunk** or **Derived Trunk**

Once Indirect Reseller profile is added, it will be shown in CSP profile listing

#### (Separate Section: CSP Indirect Reseller)

| Search in menu             | E Home > System Configuration > Microsoft CSP Profiles |                  |                            |                           |                     |               | Set as                   | Home Page |
|----------------------------|--------------------------------------------------------|------------------|----------------------------|---------------------------|---------------------|---------------|--------------------------|-----------|
| Microsoft CSP              |                                                        |                  |                            |                           |                     |               |                          |           |
| Microsoft CSP Profiles     | Microsoft CSP Profiles                                 | CSP Offers Price | Commercial SaaS Prod Price | Power BI View             | Offer Name and Desc | ription       |                          |           |
| Jobs                       | Operations                                             |                  |                            |                           |                     |               |                          |           |
| CSP Distributors           | _                                                      |                  |                            |                           |                     |               |                          |           |
| Accounts                   | Add CSP Profile                                        |                  |                            |                           |                     |               |                          |           |
| Subscriptions Report       |                                                        |                  |                            |                           |                     |               |                          |           |
| Account SKU Config         | CSP Direct Partner                                     |                  |                            |                           |                     |               |                          |           |
| Usage Report               | No record found                                        |                  |                            |                           |                     |               |                          |           |
| Group Actions Log          | No record round.                                       |                  |                            |                           |                     |               |                          |           |
| Monthly Reseller<br>Report | CSP Indirect Reseller                                  |                  |                            |                           |                     |               | Edit                     |           |
| Trial Subscriptions        | Profile Name                                           |                  | Di                         | stributor                 |                     | API End Point | Commercial SaaS Products |           |
| License Usage Report       | TechData 742628                                        |                  | Te                         | chData Production (Tech ( | Datal               |               | Test                     |           |
| Price Report               | Techbull 7 12020                                       |                  |                            | choud rioduction [real t  | 5000]               |               | Remove                   | _         |
| Mimecast +                 | Ingram Micro                                           |                  | In                         | gram Micro [Ingram Micro  | ]                   | 1             |                          |           |

Here you see "**Options**" as well to manage (i.e., to Edit, Test, and Remove). Further flow is same i.e., Commercial SaaS Products is there to <u>add/sync</u> **NCE Products** <u>and add/update</u> **NCE product prices** just like a Direct Partner CSP profile.

CSP Indirect Reseller Profile can also be selected in "**Microsoft 365 Partner Profile**" while creating <u>Microsoft CSP Products/Plan.</u>

MachPanel Knowledgebase <u>https://kb.machsol.com/Knowledgebase/55685/Ingram-Micro-integration-for-O36...</u>